## EBSCO 操作指南

1、使用非校园 IP 地址 打开浏览器, 输入 http://search.ebscohost.com/

| EBSCOhost Login × +                |                       |    |      | -      |          | × |
|------------------------------------|-----------------------|----|------|--------|----------|---|
| ← → C ① 不安全   search.ebscohost.com |                       | 80 | Ŷ    | 入      | θ        | 0 |
|                                    | EBSCO                 |    | EBSC | O Supp | ort Site | 1 |
|                                    | Sign In               |    |      |        |          |   |
|                                    | G Sign in with Google |    |      |        |          |   |
|                                    | Or                    |    |      |        |          |   |
|                                    | User ID               |    |      |        |          |   |
|                                    | Password              |    |      |        |          |   |
|                                    | Sign In               |    |      |        |          |   |
|                                    | Institutional Login   |    |      |        |          |   |
|                                    | OpenAthens Login      |    |      |        |          |   |
|                                    |                       |    |      |        |          |   |

2、在"Select your region or group"选"CHINA CERNET Federation

|   | Institutional Logia                                                           | CalifCO Support Pile                                                  |  |  |
|---|-------------------------------------------------------------------------------|-----------------------------------------------------------------------|--|--|
|   | To tage using your institution's login chedestable, select a region or group. |                                                                       |  |  |
|   | Select your region or group                                                   |                                                                       |  |  |
|   | Caterpillar                                                                   | · 🐨 🐨                                                                 |  |  |
|   | CDM Smith                                                                     |                                                                       |  |  |
|   | CEB new Gortner                                                               | EBSCO C                                                               |  |  |
|   |                                                                               |                                                                       |  |  |
|   | Central Queensiand University                                                 |                                                                       |  |  |
|   | Charlered College of Teaching                                                 |                                                                       |  |  |
|   | Cheyron                                                                       |                                                                       |  |  |
| C | CHINA CERNET Federation                                                       |                                                                       |  |  |
|   | Chisholm Institute                                                            | Linem more about<br>28500, Information Services Predict & Services    |  |  |
|   | Cigna Health Federation                                                       | g institutions accounting from remaintle locations for personal, non- |  |  |
|   | CLAREMONT COLLEGES LIBRARY                                                    | and if the purpose of the use is for communitie pairs through cost    |  |  |
|   | COBISS AAI Federation                                                         |                                                                       |  |  |
|   | POEPE Obligan Enderstion                                                      | men   totavýlejíté                                                    |  |  |
|   | COPRE Cristal Pederatori                                                      |                                                                       |  |  |
|   | Colgate University                                                            |                                                                       |  |  |
|   | Colliers International                                                        |                                                                       |  |  |
|   | Commonwealth Charter Academy                                                  | 17                                                                    |  |  |
|   | COMMUNITY UNIT SD 300                                                         |                                                                       |  |  |
|   | Comunidade Acadêmica Federada                                                 |                                                                       |  |  |
|   | Czech academic identity federation edulD cz                                   |                                                                       |  |  |

3、选择自己的学校,比如"Shandong University

4. 页面会自动跳转到您所在学校或者机构的登录页面,输入您的用 户名和密码登录。